# Enconnex Returns Standard Operating Procedure

©Enconnex, LLC. All rights reserved.

| $\sim$   | STANDARD OPERATING PROCEDURE Document ID<br>QMP-12-056 |                   |           |  |
|----------|--------------------------------------------------------|-------------------|-----------|--|
|          |                                                        | Version           | 1.1       |  |
| ENCONNEX | Enconnex Returns SOP                                   | Effective Date: 1 | 0/05/2021 |  |

# **Table of Contents**

| 1 Purpose        | 4 |
|------------------|---|
| 2 Scope          | 4 |
| 3 Responsibility | 4 |
| 4 Procedure      | 4 |

©Enconnex, LLC. All rights reserved.

Effective Date: 10/05/2021

# **Document History-**

| Version | Date       | Summary of Changes                                                             |
|---------|------------|--------------------------------------------------------------------------------|
| 1.0     | 08-23-2021 | Original Release                                                               |
| 1.1     | 10/05/2021 | Updated 4.1 to reflect proper process<br>Clarified responsibility for step 4.2 |

\*Note: Add row as necessary

### **References** -

©Enconnex, LLC. All rights reserved.

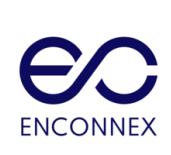

Version

1.1

#### 1 Purpose

The purpose of this document is to clearly define the product return process.

#### 2 Scope

This process is for Sales and Operations individuals, and pertains only to items that have been physically returned to Enconnex, in re-sellable condition, where we are offering full credit for the items

#### 3 Responsibility

Operations is responsible for the management and maintenance of this process document.

#### 4 Procedure

The following steps outline the Enconnex return process.

\*\*IMPORTANT NOTE\*\* This process is intended for products that can be easily returned by the customer. For any freight or large bulk items, please contact Operations for assistance as some material may need to be crated or palletized and coordinated with freighter companies for return.

4.1 Prerequisites - Sales, with assistance from Product Management and/or Operations

In order to begin the return process, any restocking fees or shipping charges will be worked out with the necessary parties (such as product management) and need to be laid out to the customer in the RMA email. For damaged items, please consult with QA and Operations for further instruction. Once that is complete, Sales issues an RMA number to the customer. *Please be sure to log Customer Feedback on the SAL itself on the Customer Feedback tab and tag QC in Log Notes so QC can track.* 

- 1. Navigate to the original SAL that shipped the material out.
- 2. From there, click on Delivery.

| CREATE    |                                                                                         |                                                             | 🖨 Print 🛛 🍄 Action                                                                                 |
|-----------|-----------------------------------------------------------------------------------------|-------------------------------------------------------------|----------------------------------------------------------------------------------------------------|
| ILOCK     |                                                                                         |                                                             | QUOTATION QUOTATION SENT SALES ORDER LOCKED                                                        |
|           |                                                                                         | Customer<br>Preview                                         | Delivery 2 Invoices 3 Purchase                                                                     |
| SAL-005   | 10                                                                                      |                                                             |                                                                                                    |
| 0/ (E 000 |                                                                                         |                                                             |                                                                                                    |
| Customer  | Rahi Systems                                                                            | Order Date                                                  | 07/20/2021 08:54:39                                                                                |
| Customer  | Rahi Systems<br>Rahi Systems                                                            | Order Date<br>Pricelist                                     | 07/20/2021 08:54:39<br>Enconnex LLC Default Price List (USD)                                       |
| Customer  | Rahi Systems<br>Rahi Systems<br>48303 Fremont Blvd<br>Fremont C 0 95628                 | Order Date<br>Pricelist<br>Payment Terms                    | 07/20/2021 08:54:39<br>Enconnex LLC Default Price List (USD)<br>75 days                            |
| Customer  | Rahi Systems<br>Rahi Systems<br>48303 Fremont Blvd<br>Fremont CA 95638<br>United States | Order Date<br>Pricelist<br>Payment Terms<br>Customer PO No. | 07/20/2021 08:54:39<br>Enconnex LLC Default Price List (USD)<br>75 days<br>P010040030 / 6000515891 |

©Enconnex, LLC. All rights reserved.

3. Choose the correct delivery ticket that shipped out the material. Click the Return button.

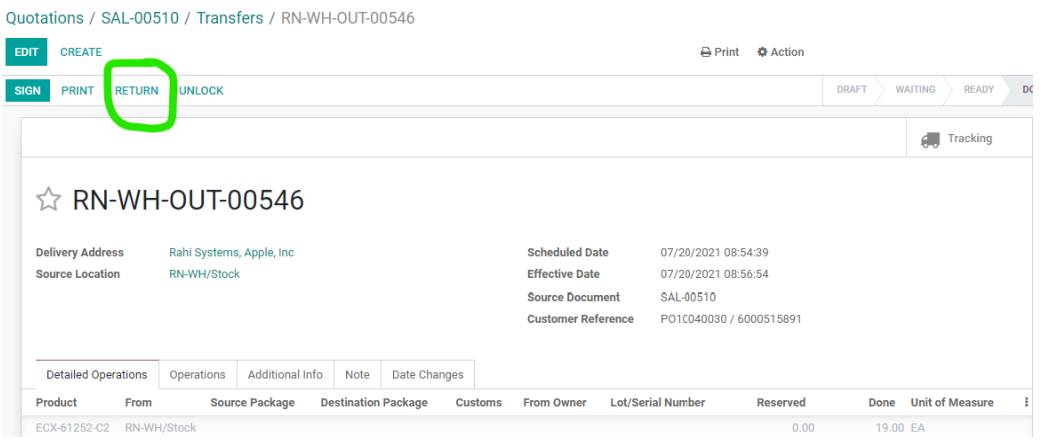

4. A popup appears. Verify information is correct, then click Return. If item is serialized, choose the correct serial number.

| Reverse Transfer |             |          |                 | × |
|------------------|-------------|----------|-----------------|---|
| Product          |             | Quantity | Unit of Measure |   |
| ECX-61252-C2     |             | 19.00    | D EA            | â |
|                  |             |          |                 |   |
|                  |             |          |                 |   |
|                  |             |          |                 |   |
| Return Location  | RN-WH/Stock |          |                 |   |
| RETURN           |             |          |                 |   |

This creates a new Transfer ticket.

5. From the new Transfer ticket, choose Print - RMA Slip.

©Enconnex, LLC. All rights reserved.

| $\sim$   | STANDARD OPERATING PROCEDURE | Docum<br>QMP-1 | ent ID:<br>12-056 |
|----------|------------------------------|----------------|-------------------|
| ENCONNEX |                              | Version        | 1.1               |
|          | Enconnex Returns SOP         | Effective Date | : 10/05/2021      |

| E  | EDIT CREATE                         |                                         |                                                                           |                                         | 🖹 Print 🛛 🌣 Action                                                            |         |
|----|-------------------------------------|-----------------------------------------|---------------------------------------------------------------------------|-----------------------------------------|-------------------------------------------------------------------------------|---------|
| \$ | SIGN PRINT RETUR                    | RN UNLOCK                               |                                                                           |                                         | Picking Operations<br>Delivery Slip                                           | WAITING |
|    |                                     |                                         |                                                                           |                                         | Barcodes (ZPL)<br>Barcodes (PDF)                                              | 60      |
|    | ☆ RN-WI                             | H-OUT                                   |                                                                           |                                         | Enconnex - Delivery Slip<br>Blind Drop Ship Delivery Slip<br>Vendor Drop Ship |         |
|    | Delivery Address<br>Source Location | Rahi Systems, Apple, Inc<br>RN-WH/Stock | Scheduled Date<br>Effective Date<br>Source Document<br>Customer Reference | 07/20/2<br>07/20/2<br>SAL-005<br>P01004 | Veedroof of Drop Ship<br>RMA Slip<br>10<br>0030 / 6000515891                  |         |

- 6. Review RMA slip for accuracy, and then forward on to the customer.
- 7. If we are shipping replacement parts to the customer, add the line(s) to the original sales order at the original prices (customer will receive agreed-upon credit amount once we receive back the rejected parts). Tag Operations and Logistics on the order and note that replacement parts need to ship out.
- 8. Electronically attach documentation to the original SAL that shows why we needed to issue an RMA using the "+ Add Attachments" feature in Odoo.

#### 4.2 Return Process Steps - Logistics (Receiving)

- 1. Receive a package of returned items and identify original sales order in odoo.
- 2. Navigate to the Delivery tab

| CREATE INVOICE                                                     | SEND BY EN                                                  | IAIL CANCEL LOCK                                                                                     |          |                                                                                             |                                                                           | QUOTATION                    | QUOTATION SENT | SALES ORDE    |
|--------------------------------------------------------------------|-------------------------------------------------------------|----------------------------------------------------------------------------------------------------|----------|---------------------------------------------------------------------------------------------|---------------------------------------------------------------------------|------------------------------|----------------|---------------|
|                                                                    |                                                             |                                                                                                    |          |                                                                                             | Customer<br>Preview                                                       | r 💭 <sup>5</sup> Delivery    |                | 2<br>Invoices |
| SAL-00                                                             | 175                                                         |                                                                                                    |          |                                                                                             |                                                                           |                              |                |               |
| Customer<br>Invoice Address<br>Delivery Address<br>Quotation Tempi | Align<br>1215<br>Richa<br>Unite<br>Align<br>s Align<br>late | Communications<br>Integrity Drive<br>urdson TX 75081<br>d States<br>Communications<br>Communications |          | Order Date<br>Pricelist<br>Payment Terms<br>Customer PO No.<br>Salesperson<br>Sales Manager | 03/22/2021 11:3<br>Gold Partner Reg<br>30 Days<br>P05107<br>😭 Jerod Greer | 30:02<br>gistered (USD)<br>1 |                |               |
| Order Lines<br>Product                                             | Other Info                                                  | Description                                                                                          | Quantity | Delivered                                                                                   | Invoiced UoM                                                              | Unit Price Taxes             | Disc.%         | Subtotal :    |
| ECX-CAT6-24                                                        | 4AWG-BL-10FT                                                | ECX-CAT6-24AWG-BL-10FT<br>Enconnex, Cat6 24(AWG) cable w/ snag-<br>free boot, labeled, Blue, 10ft.   | 20.00    | 0.00 📥                                                                                      | 0.00 EA                                                                   | 4.5400                       | 0.00           | \$ 90.80      |

#### ©Enconnex, LLC. All rights reserved.

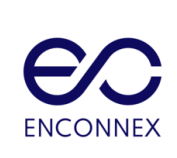

Version 1.1

#### 3. Choose the Transfer that matches the RMA number on the return paperwork.

| Quotat | tions / SAL-00175 / Tr | ansfers                     |                             |                      |                |                           |                 |              |           | Q        |
|--------|------------------------|-----------------------------|-----------------------------|----------------------|----------------|---------------------------|-----------------|--------------|-----------|----------|
| CREAT  | e 🕹                    |                             |                             |                      | ▼ Filters      | ites                      |                 | 1-5 / 5 🔍    | > = = f   | ۰ ۱      |
|        | Reference              | From                        | То                          | Contact              | Scheduled Date | Source Document           | Back Order of   | Company      | Status    | 1        |
| □ ☆    | RN-WH/OUT/00204        | RN-WH/Stock                 | Partner Locations/Customers | Align Communications |                | SAL-00175                 | RN-WH/OUT/00202 | Enconnex LLC | Cancelled |          |
|        | RN-WH/OUT/00202        | RN-WH/Stock                 | Partner Locations/Customers | Align Communications |                | SAL-00175                 |                 | Enconnex LLC | Done      | <b>A</b> |
| □ ☆    | RN-WH/OUT/00212        | RN-WH/Stock                 | Partner Locations/Customers | Align Communications |                | SAL-00175                 |                 | Enconnex LLC | Cancelled | A        |
|        | RN-WH/OUT/00237        | RN-WH/Stock                 | Partner Locations/Customers | Align Communications | 7 days ago     | SAL-00175                 |                 | Enconnex LLC | Draft     |          |
|        | RN-WH-IN-00420         | Partner Locations/Customers | RN-WH/Stock                 | Align Communications |                | Return of RN-WH/OUT/00202 |                 | Enconnex LLC | Done      |          |

- 4. Edit the Transfer note the Source document now says it is "Return of [original transfer number]. Do this by clicking Edit, then filling out the following information on the Additional Info tab - Ship Via, Tracking reference, Vendor Packing Slip no, and COO. Click Validate, report quantities as done, and Save. This will change the document from Ready to Done.
- 5. Initial and date the paperwork, and file hard copy with Enconnex receipts.
- 6. Check Invoice tab on SAL if there was an invoice paired with the material that was returned, send an email to <u>AR@enconnex.com</u> with reference to the new transfer number, so they can create a credit memo to cancel out the original invoice.

©Enconnex, LLC. All rights reserved.

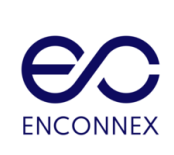

1.1

## Signature Page

| Date       | Revised by   |
|------------|--------------|
| 10/05/2021 | Katie Krause |

| Date       | Reviewed by  |
|------------|--------------|
| 03/31/2022 | Katie Krause |

| Date       | Approved by |
|------------|-------------|
| 03/31/2022 | Thane Moore |

©Enconnex, LLC. All rights reserved.